## SCHEDA: COME SCARICARE IL PROVVEDIMENTO

## IMPRESA

L'impresa accede alla propria area riservata: all'interno del menu "pratiche Agest" può verificare la disponibilità del provvedimento deliberato dalla Sezione, in attesa che i pagamenti vengano regolarizzati.

| lome<br>ATIC | Pratiche<br>IE AGEST  | Agest                    | lenco mezzi                    | Diritti Pratiche Sistri | Profilo impresa |       | Esci<br>Assistenza |
|--------------|-----------------------|--------------------------|--------------------------------|-------------------------|-----------------|-------|--------------------|
|              | Pratiche              | Albo rigu                | ardanti la D                   | itta                    |                 |       | 15                 |
|              | Tabella di            | monitorage               | gio delle pratio               | che della ditta 🕦       |                 |       |                    |
|              | Tabella di<br>Sezione | monitorage<br>Data Proc. | gio delle pratio<br>Protocollo | che della ditta 🕦       | Tipo pratica    | Stato | Provv.             |

L'impresa accede alla sezione "Diritti" della propria area riservata per effettuare i pagamenti dovuti.

| Home    | Pratiche Agest                     | Elenco mezz                                                   | Sistri Profile    | o impresa         |                      | Esci<br>Assistenza     |
|---------|------------------------------------|---------------------------------------------------------------|-------------------|-------------------|----------------------|------------------------|
| PRATICH | E AGEST                            |                                                               |                   |                   |                      |                        |
| TN00    | Тіро                               | Causale                                                       | Importo<br>dovuto | Importo<br>pagato | Importo da<br>pagare | Note Spunta per pagare |
|         | dovuti subito per<br>provvedimento | Bolli su provvedimento : del<br>03/03/2016 (da regolarizzare) | € 16.00           | € 0.00            | € 16.00              |                        |
|         |                                    |                                                               |                   |                   |                      |                        |

Seleziona gli importi da pagare e sceglie, tra le modalità di pagamento disponibili, quella di interesse. La tassa di concessione governativa, ove dovuta, è pagabile unicamente con bollettino postale da allegare scansionato.

Quando tutti i pagamenti legati ad un provvedimento sono stati incassati<sup>1</sup>, l'impresa riceve una comunicazione sulla disponibilità del provvedimento ad essere scaricato.

L'impresa accede alla propria area riservata. All'interno del menu "pratiche Agest" è disponibile il provvedimento.

|            |                                  |                                                          |                                                                                                    |                                                                                                    | Assistenz                                                                                                    |
|------------|----------------------------------|----------------------------------------------------------|----------------------------------------------------------------------------------------------------|----------------------------------------------------------------------------------------------------|----------------------------------------------------------------------------------------------------|
| EST        |                                  |                                                          |                                                                                                    |                                                                                                    |                                                                                                    |
|            | 01/12/2015                       | Mezzi.                                                   |                                                                                                    | usponible                                                                                                    |                                                                                                    |
| 07/09/2015 | n. 430/2015<br>del<br>07/09/2015 | [Telematico] Informazioni genera<br>Cancellazione mezzi. | ali: Modifica<br>anagrafica                                                                          | Provvediment<br>disponibile: scaricare                                                                                      | Scarica 🕅                                                                                                    |
|            | 07/09/2015                       | 01/12/2015<br>07/09/2015<br>07/09/2015<br>07/09/2015     | 01/12/2015 Mežzi.<br>n. 430/2015 [Telematico] Informazioni genera<br>07/09/2015 Cancellazione mezzi. | 01/12/2015 Me2zi.<br>n. 430/2015 [Telematico] Informazioni generali: Modifica<br>07/09/2015 Cancellazione mezzi. anagrafica | 01/12/2015 Mezzi. usponione   07/09/2015 n. 430/2015<br>del<br>07/09/2015 [Telematico] Informazioni generali:<br>Cancellazione mezzi. Modifica<br>anagrafica Provvedimenti<br>disponibile: scancare |

Se tutti i pagamenti legati ad un provvedimento sono stati incassati ma l'impresa non ha ricevuto alcuna comunicazione in merito allo scarico del provvedimento, la stessa può comunque procedere autonomamente alla sua chiusura (vedi schermata successiva) e quindi alla sua acquisizione (vedi schermata precedente).

| lome Pratich            | e Agest E                                 | enco mezzi                                                        | Diritti Pratiche Sistri Pro                                                                           | filo impresa                           |                                                                            | Esci<br>Assistenza                   |
|-------------------------|-------------------------------------------|-------------------------------------------------------------------|----------------------------------------------------------------------------------------------------|----------------------------------------|----------------------------------------------------------------------------|--------------------------------------|
| TICHE AGES              |                                           |                                                                   |                                                                                                    |                                        |                                                                            |                                      |
| 000847 Pratic           | e Albo rigu                               | ardanti la D                                                      | litta                                                                                                 |                                        |                                                                            |                                      |
|                         |                                           |                                                                   | 1                                                                                                    |                                        |                                                                            |                                      |
| Taballa                 | At any software and                       | the state of a second state                                       | also della ditta @                                                                                    |                                        |                                                                            |                                      |
| Tabella                 | di monitorago                             | jio delle prati                                                   | che della ditta 🕕                                                                                     |                                        |                                                                            |                                      |
| Tabella                 | di monitorago<br>e Data Proc.             | jio delle prati<br>Protocollo                                     | che della ditta 🕖<br>Oggetto                                                                          | Tipo pratica                           | Stato                                                                      | Provv.                               |
| Tabella<br>Sezion<br>TN | di monitoragg<br>Data Proc.<br>03/03/2016 | pio delle prati<br>Protocollo<br>n. 493/2016<br>del<br>03/03/2016 | che della ditta ()<br>Oggetto<br>[Telematico] Informazioni generali<br>Variazione anagrafica impresa. | Tipo pratica<br>Modifica<br>anagrafica | Stato<br>Avviare la chiusura del<br>provvedimento per<br>poterio scaricare | Provv.<br>() Chiudi<br>provvedimento |

<sup>1</sup> Il pagamento si intende incassato quando la Sezione di competenza ha evidenza della disponibilità dell'importo. Nei casi di pagamento con MAV è necessario attendere qualche giorno dal pagamento dello stesso.

## STRUTTURA

Quando un'istanza telematica è stata presentata per conto di un'impresa da una Struttura incaricata, la Sezione notifica la disponibilità del relativo provvedimento anche alla Struttura (oltre che all'impresa stessa).

La struttura accede alla propria scrivania telematica e seleziona l'impresa di interesse: all'interno della scrivania dell'impresa può verificare l'esistenza dei pagamenti da regolarizzare, in relazione al provvedimento deliberato dalla Sezione (e per cui ha ricevuto la notifica).

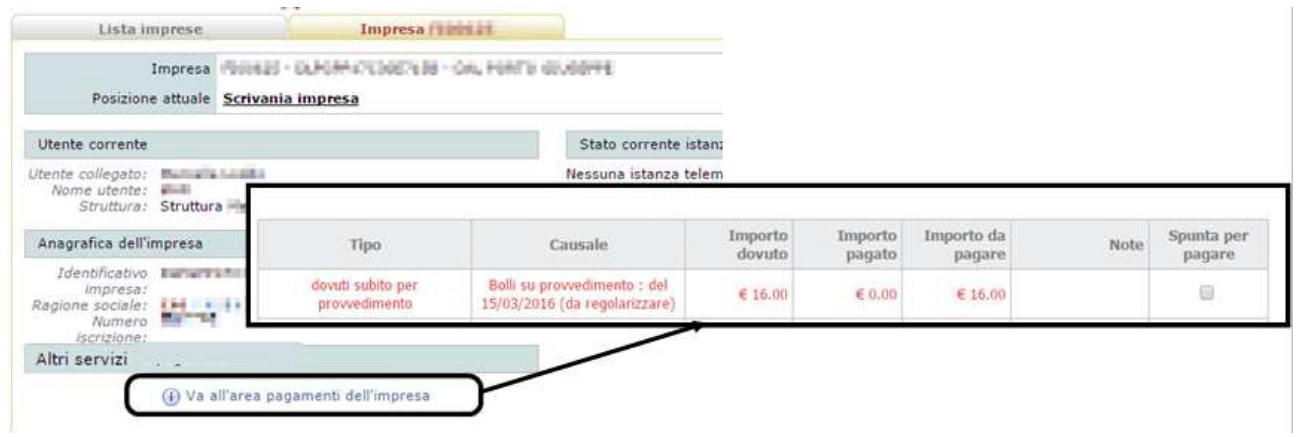

Seleziona gli importi da pagare e sceglie, tra le modalità di pagamento disponibili, quella di interesse. La tassa di concessione governativa, ove dovuta, è pagabile unicamente con bollettino postale da allegare scansionato.

Quando tutti i pagamenti legati ad un provvedimento sono stati incassati<sup>1</sup>, l'impresa riceve una comunicazione sulla disponibilità del provvedimento ad essere scaricato.

Solo qualora la ricezione di tale comunicazione all'impresa vada a buon fine, la struttura potrà scaricare il provvedimento dell'impresa di interesse.

Sempre dalla propria scrivania telematica per l'impresa di interesse, attraverso il comando "lista provvedimenti imprese", la Struttura accede all'elenco dei provvedimenti di quest'ultima: sono presenti unicamente i provvedimenti relativi ad istanze telematiche presentate dalla struttura per l'impresa selezionata.

| tente co  | lleg | ato:       | al - 48-                | Ness                         | ina is                    |                                                              |  |
|-----------|------|------------|-------------------------|------------------------------|---------------------------|--------------------------------------------------------------|--|
| St        | rutt | ura:       | nti delle imprese con i | ncarico                      |                           |                                                              |  |
| Iden      |      | Iscrizione | Identificativo          | Ragione Sociale              | Comune                    | Provvedimento                                                |  |
| agione    | E    | -          | 17.51.00                | CONTRACTOR OF                | Later Science (S)         | Iscrizione Cat. 8 - Prot. n. F1720/2016<br>del 22/03/2016    |  |
| isc       | 足    | 10.056     | COLUMN T                | DUTING THE REAL PROPERTY AND | Arrest to a set free file | Iscrizione Ordinaria - Prot. n.<br>F1537/2016 del 08/03/2016 |  |
| Altri ser | vizi | i.         |                         |                              |                           |                                                              |  |
|           |      | (i) Va     | all'area pagamenti d    | fell'impresa                 |                           |                                                              |  |